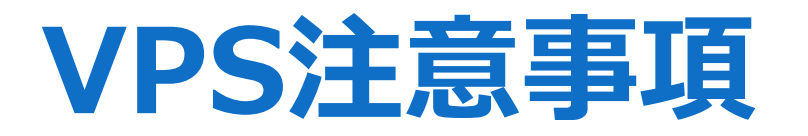

①注意事項

②不具合の際の組み直し

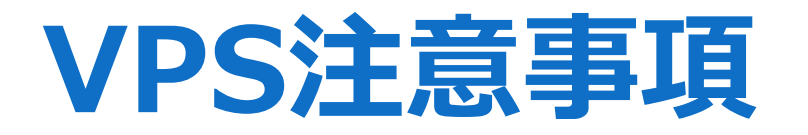

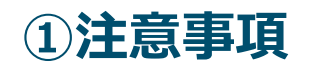

リモートデスクトップを操作するにあたっての注意事項を解説しております。

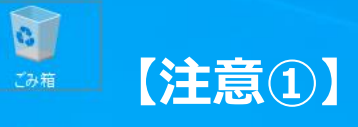

TRADING

#### 注 稼働中×ボタンは絶対に押さないこと

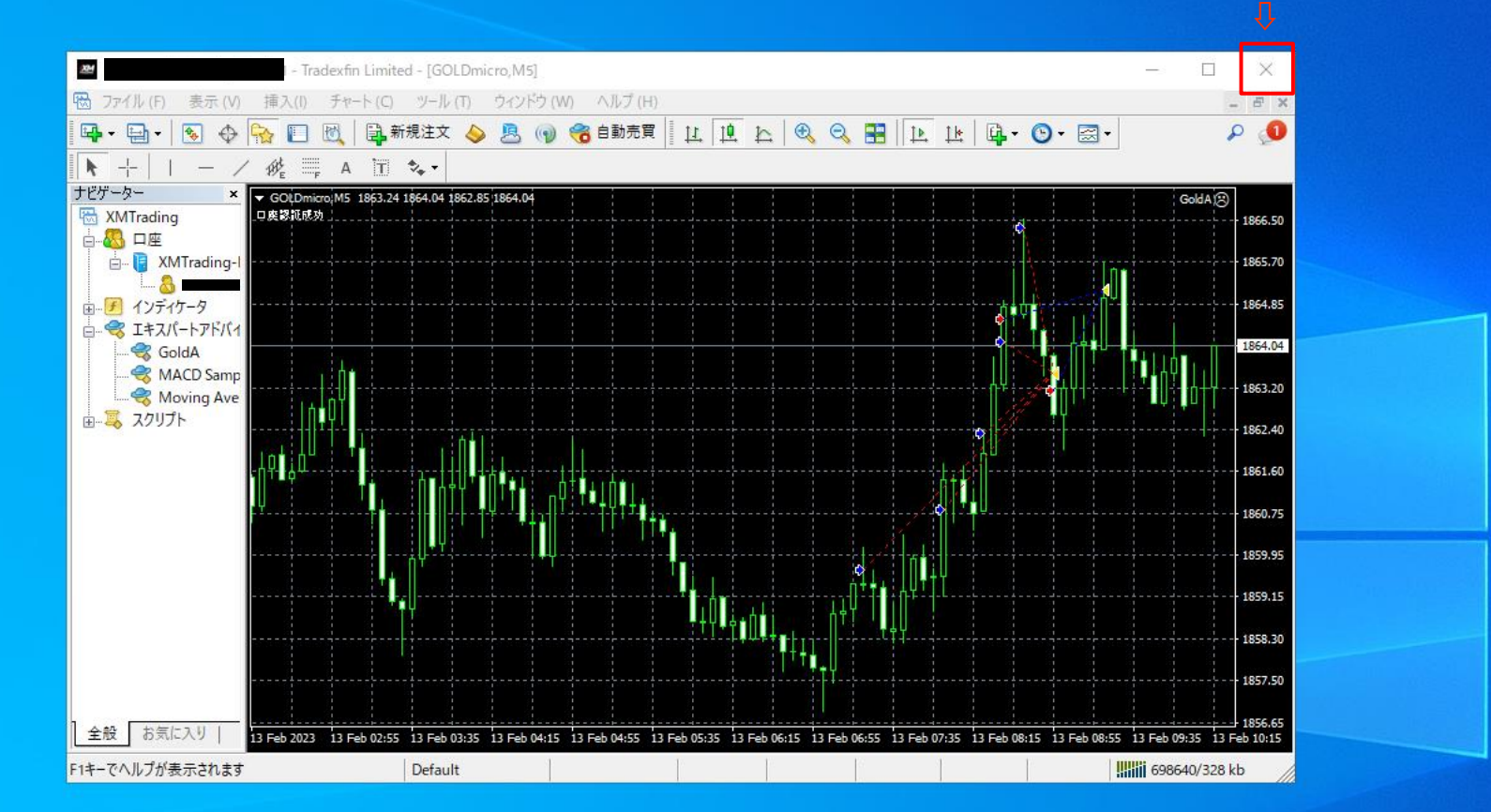

## 自動売買稼働時リモートデスクトップ内のXボタンを押さないでください

XM

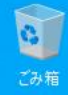

# 【万が一×ボタンを押してしまった場合】

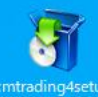

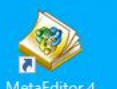

#### 万が一×ボタンを押してしまった場合

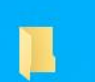

①MT4・MT5をダブルタップで立ち上げ直し、自動売買をオフ にしてください。

タイミングを見て自動売買をオンにする。

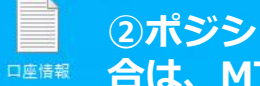

②ポジションが無い時で自動売買がオン中にXを押して閉じた場 合は、MT4・MT5をダブルタップで立ち上げ直す。

③ポジションがある時で自動売買がオン中に×を押して閉じた場 合は、MT4 · MT5をダブルタップで立ち上げ直し、自動売買を オフし、ポジションを手動決済してからタイミングを見て自動売 買をオンにする。

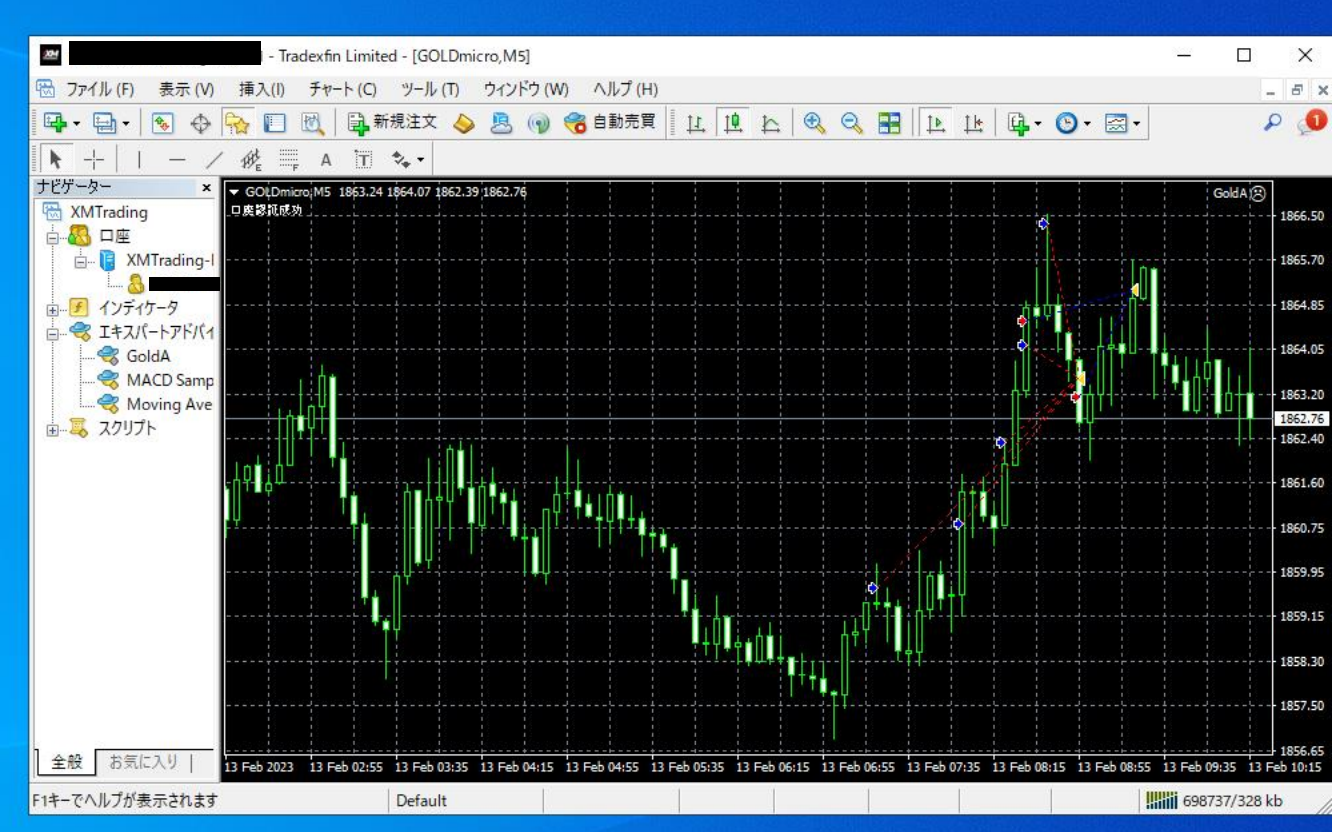

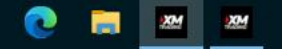

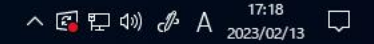

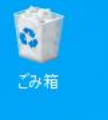

### 【手動決済手順】

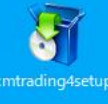

# 

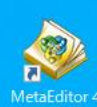

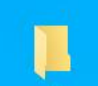

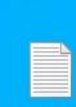

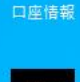

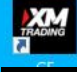

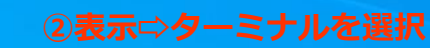

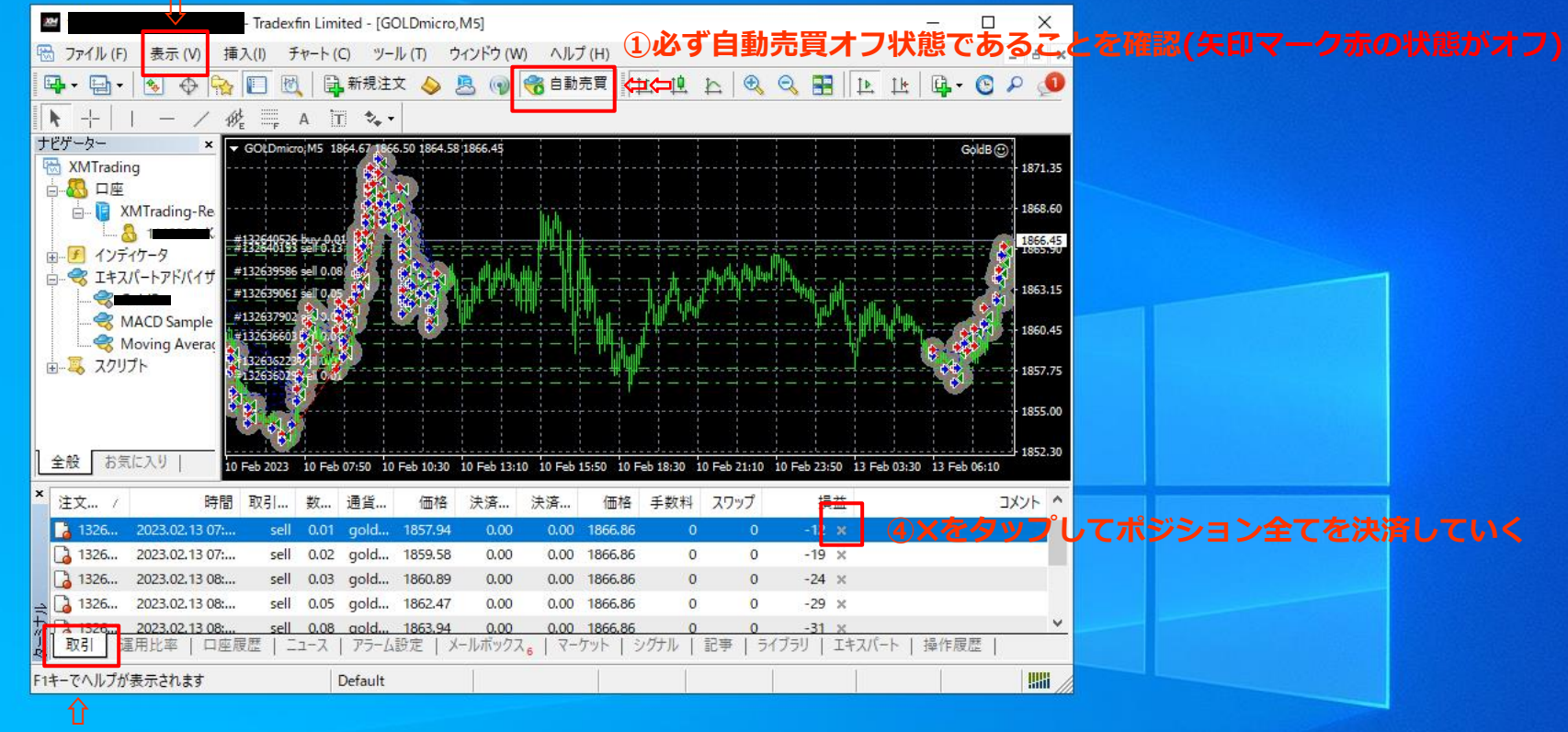

③取引を選択

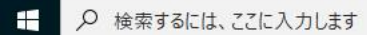

Hi 💽 🥽 🜌 🜌

へ 🕼 ⑴ ⅆ A 15:43 💭

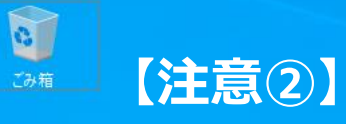

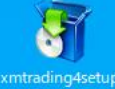

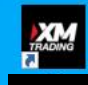

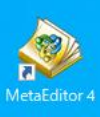

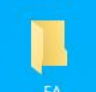

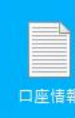

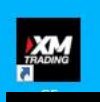

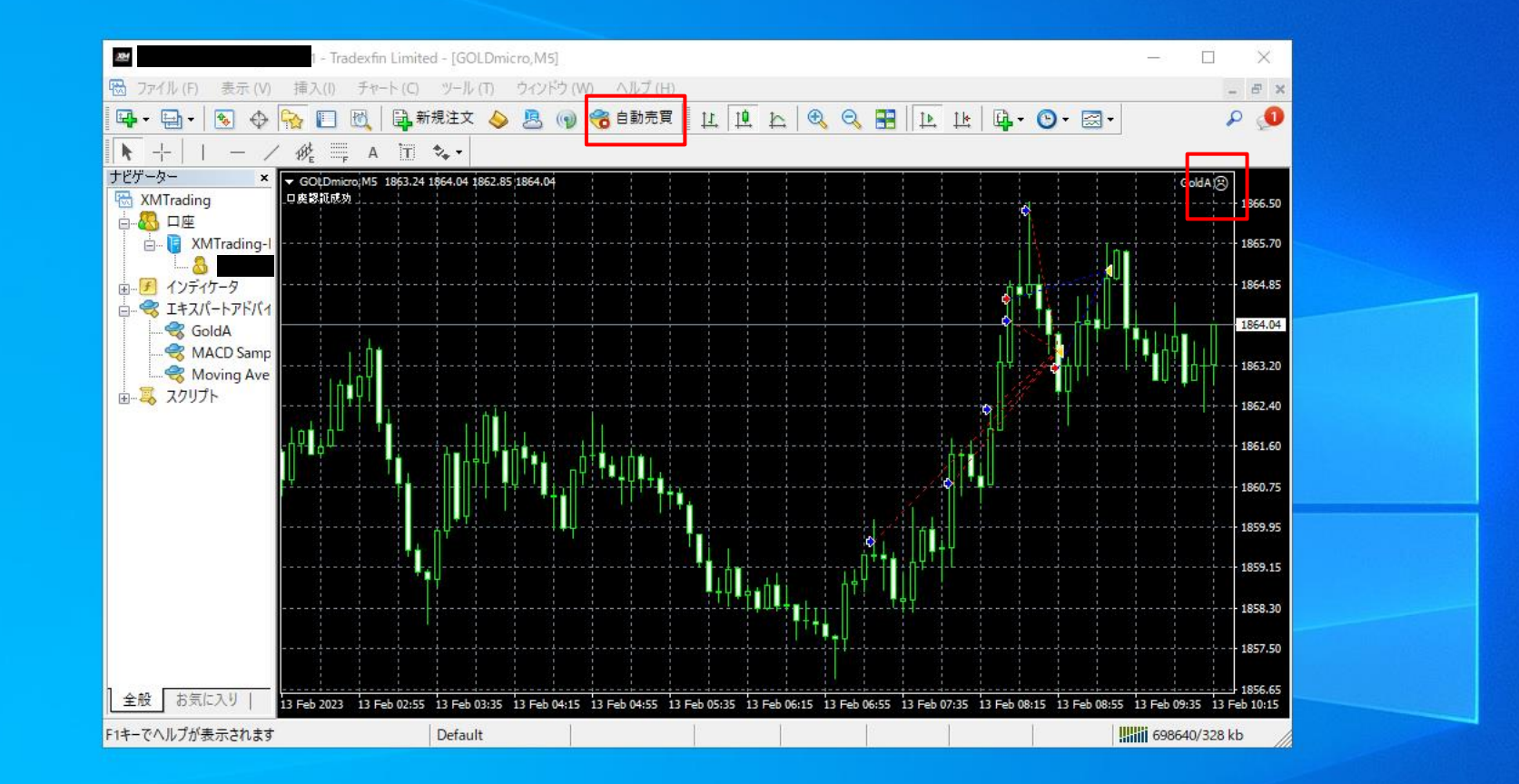

ロットとパラメーター設定を変更する際は自動売買をオフにしてください ※ポジションがある場合は全て手動決済してから行なってください

目

XM

XM

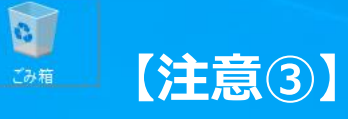

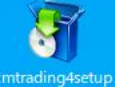

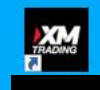

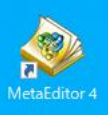

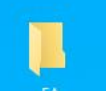

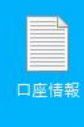

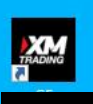

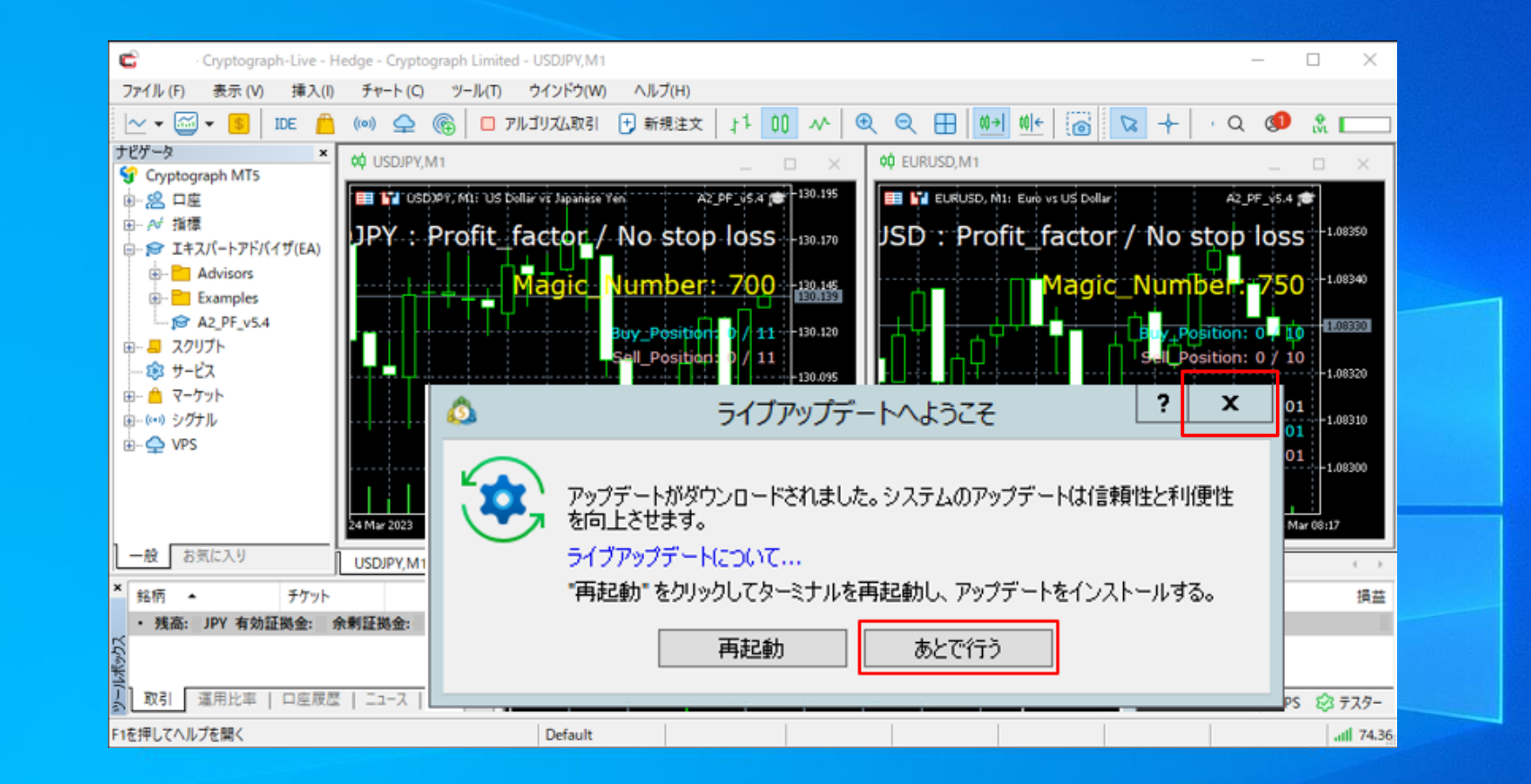

MT5をご利用の場合、定期的にMT5アップデート【ライブアップデートへようこそ】の 画面が出てきますが、右上の【X】か【あとで行う】をタップしてください。 ※再起動は押さないでください!

目

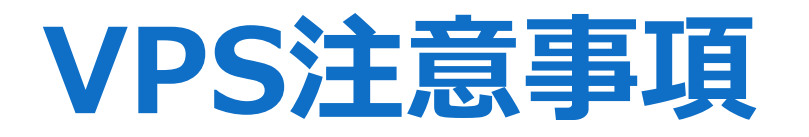

## ②不具合の際の組み直し

こちらの項目ではポジションを取らないなど、動作異常の際に お試しいただく組み直しを解説しております。 マニュアルを見てもよくわからない場合には公式LINEサポートに お問い合わせください。

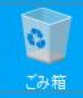

# 【組み直し基本作業①】

#### 自動売買をオフの状態でMT4を消す(Xをタップ)

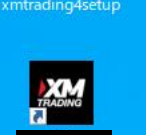

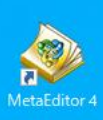

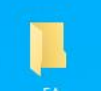

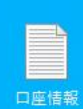

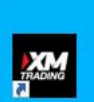

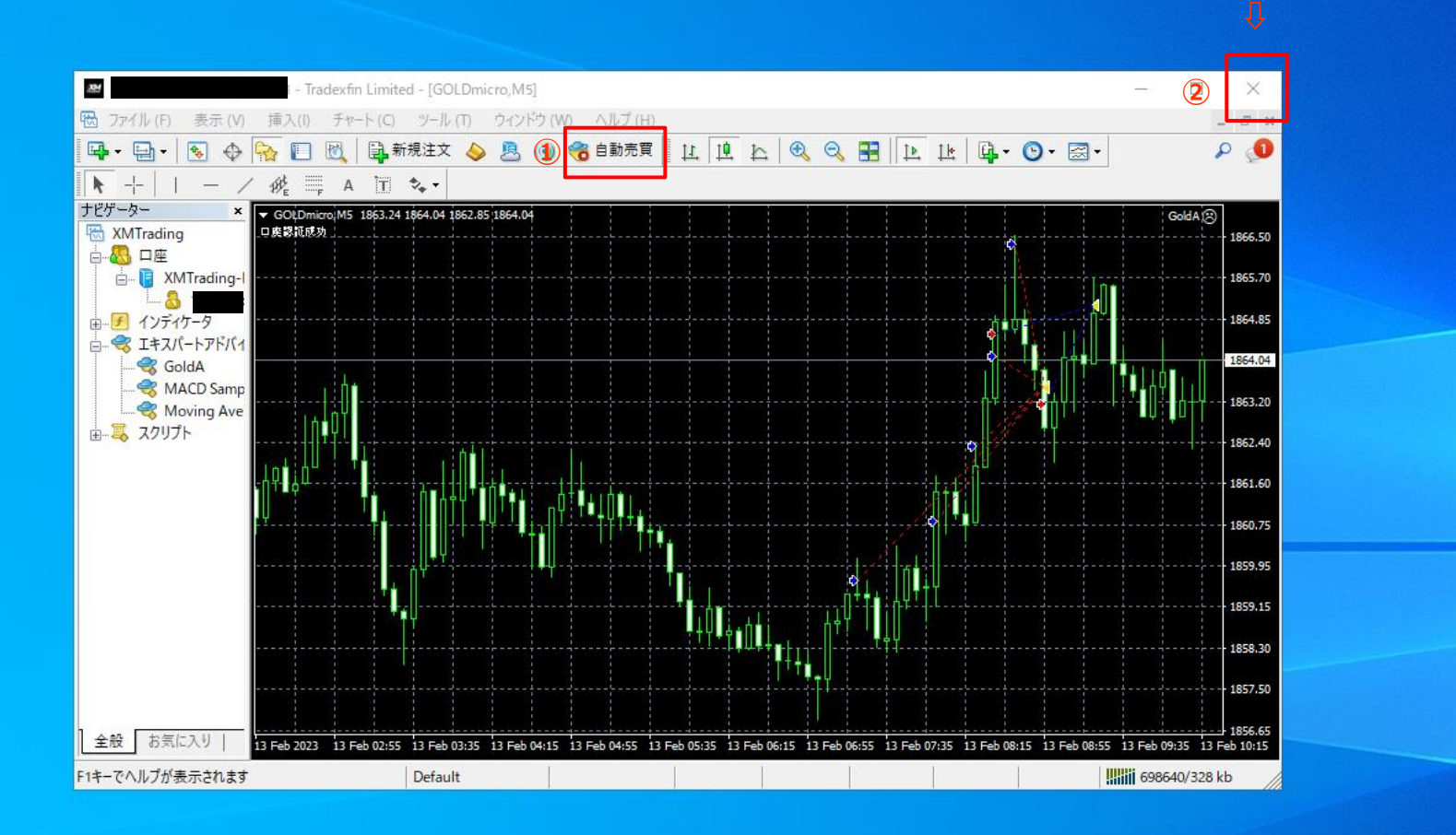

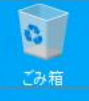

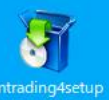

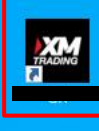

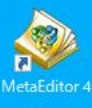

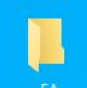

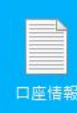

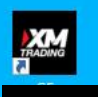

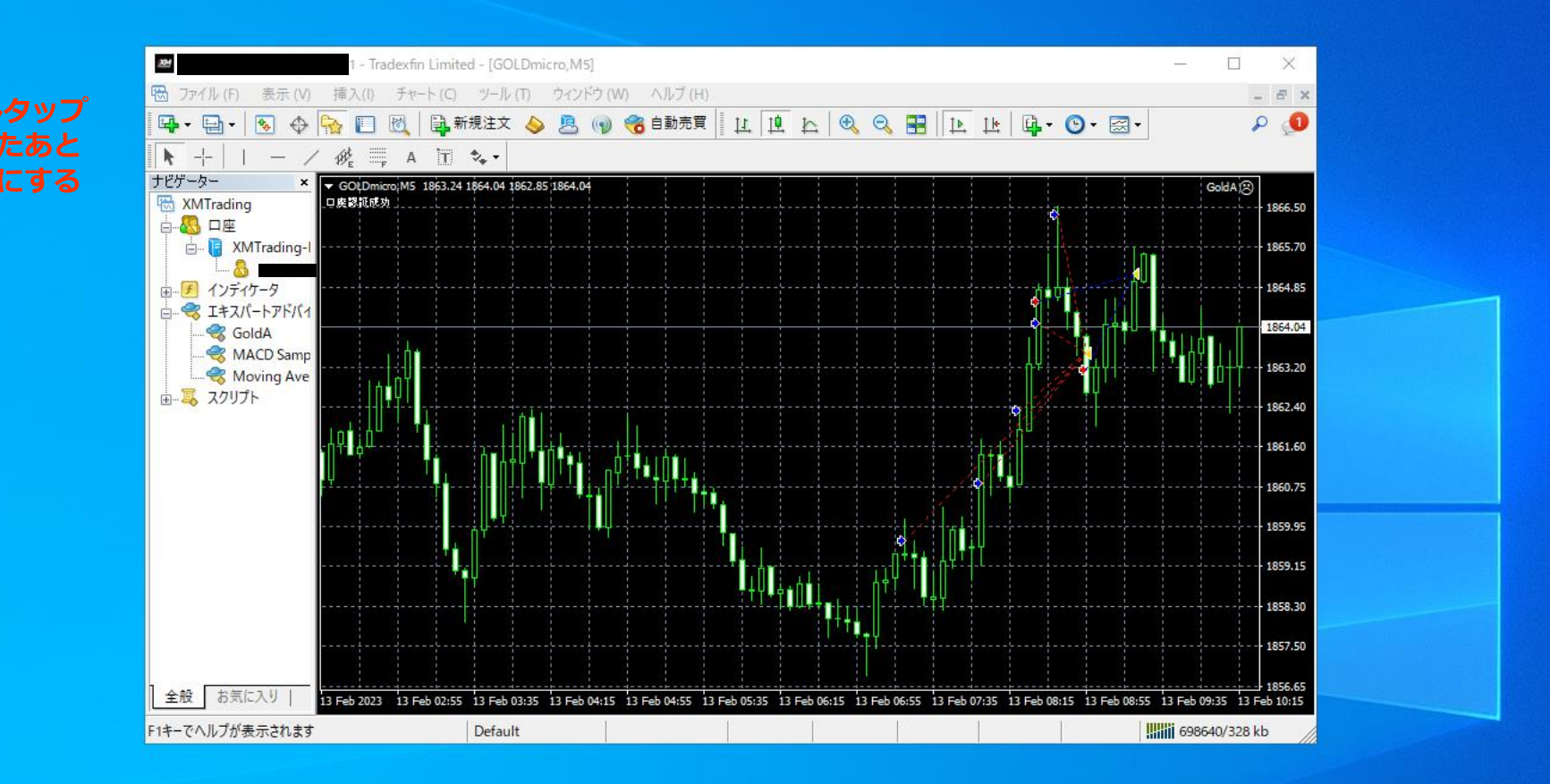

## 何度か繰り返してもポジションを持たないときは②を行なう

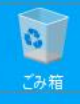

## 【②組み直し応用作業】

entradino4set

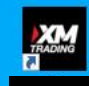

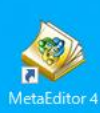

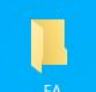

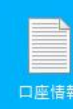

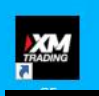

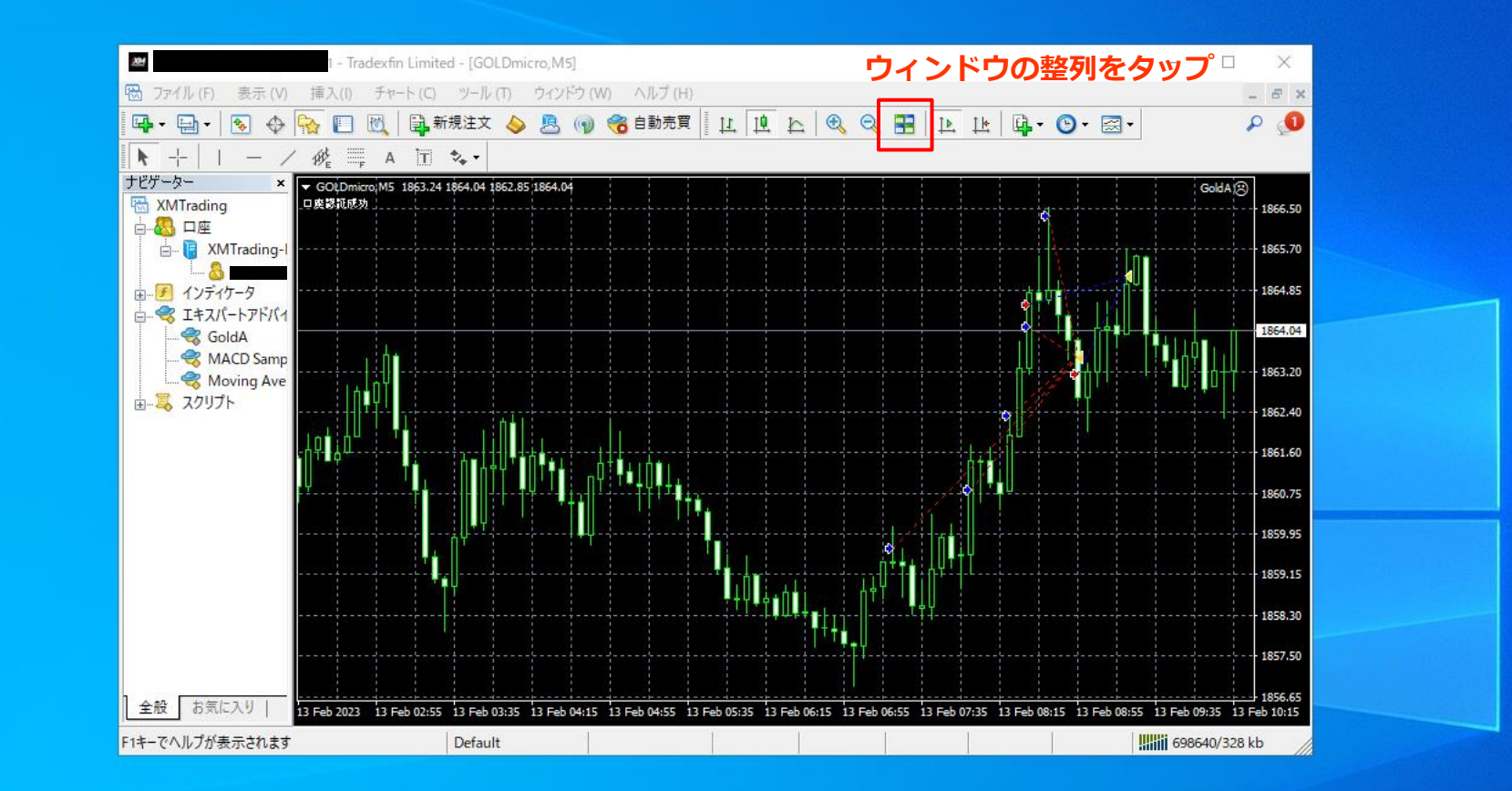

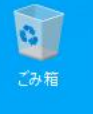

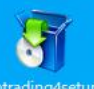

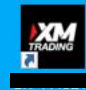

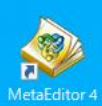

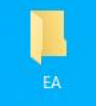

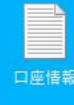

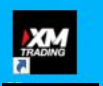

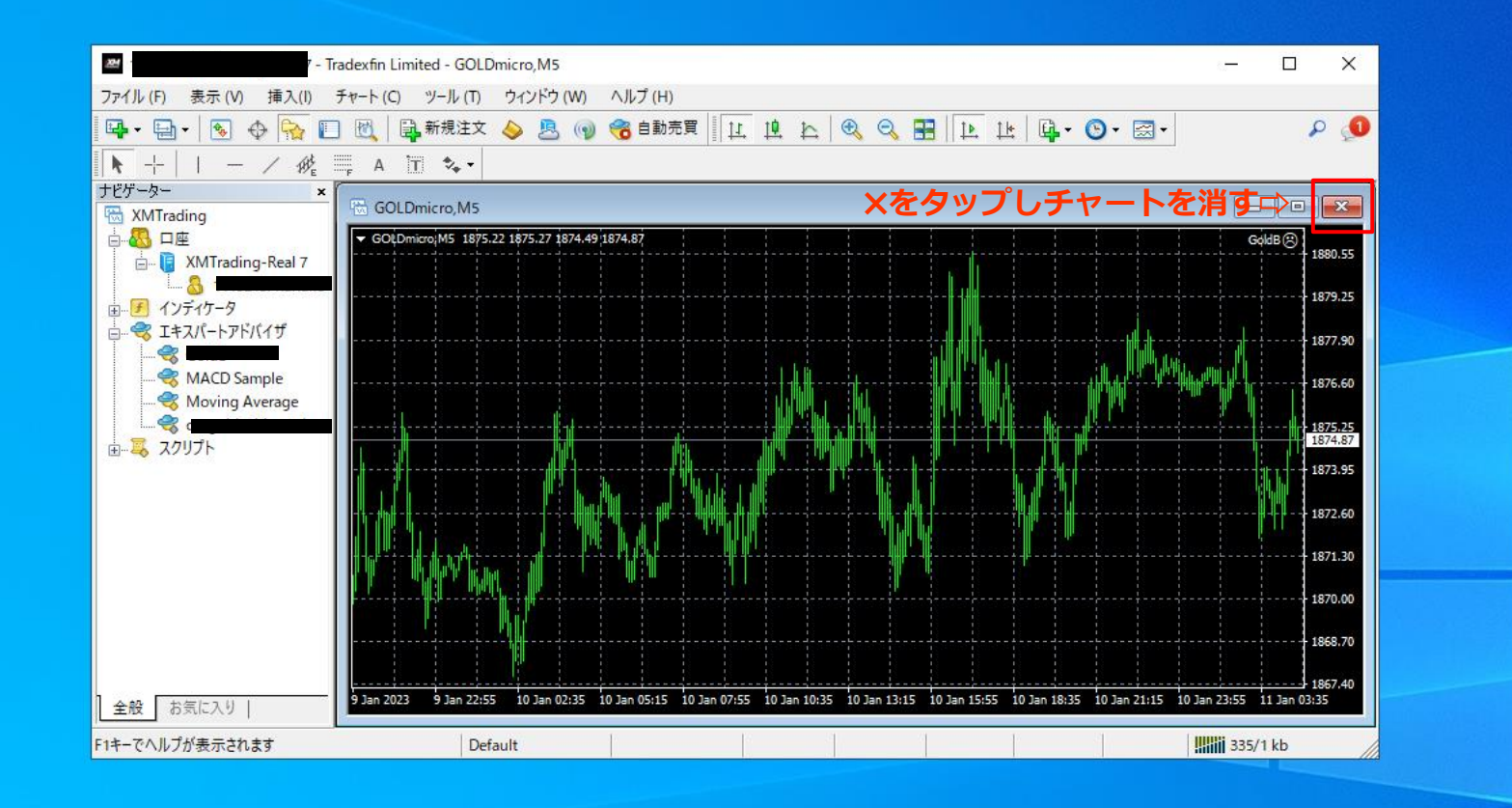

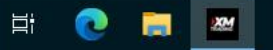

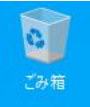

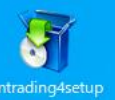

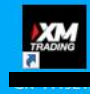

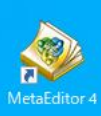

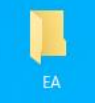

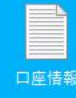

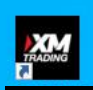

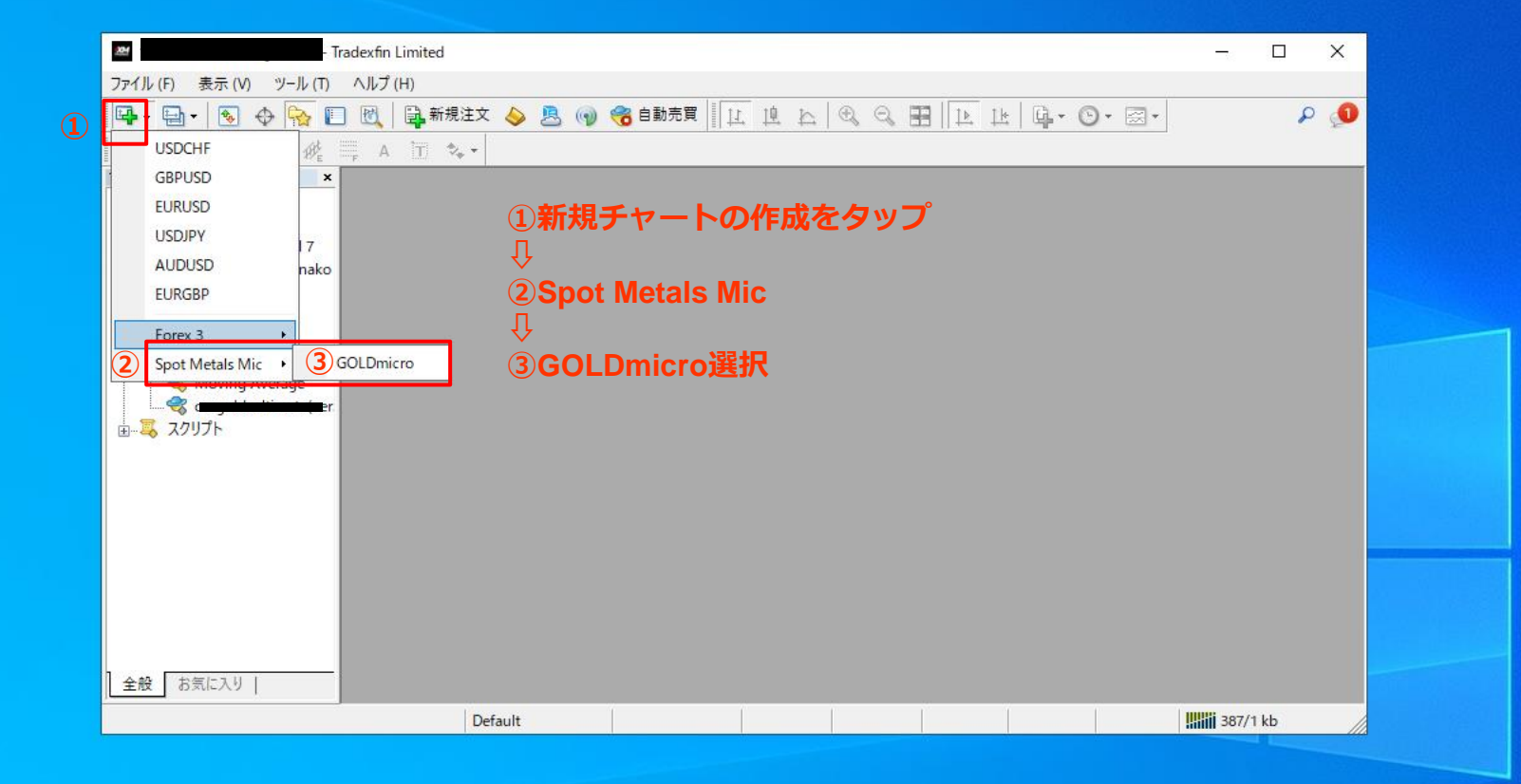

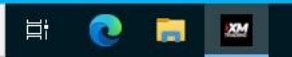

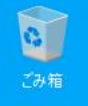

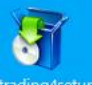

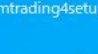

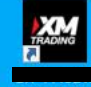

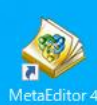

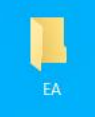

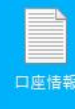

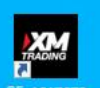

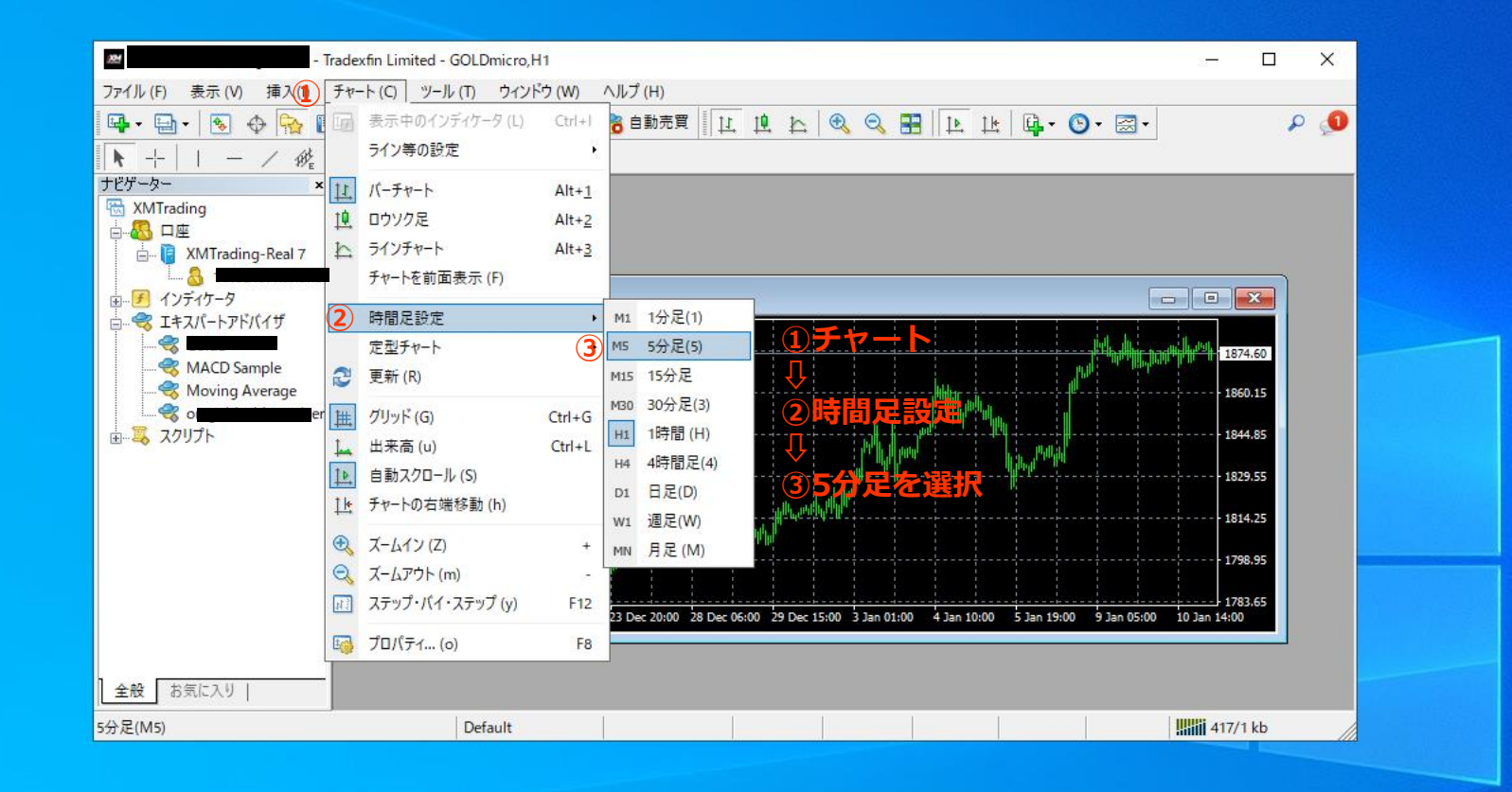

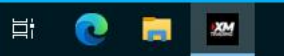

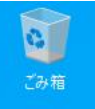

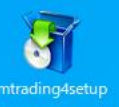

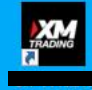

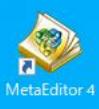

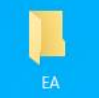

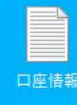

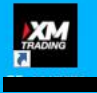

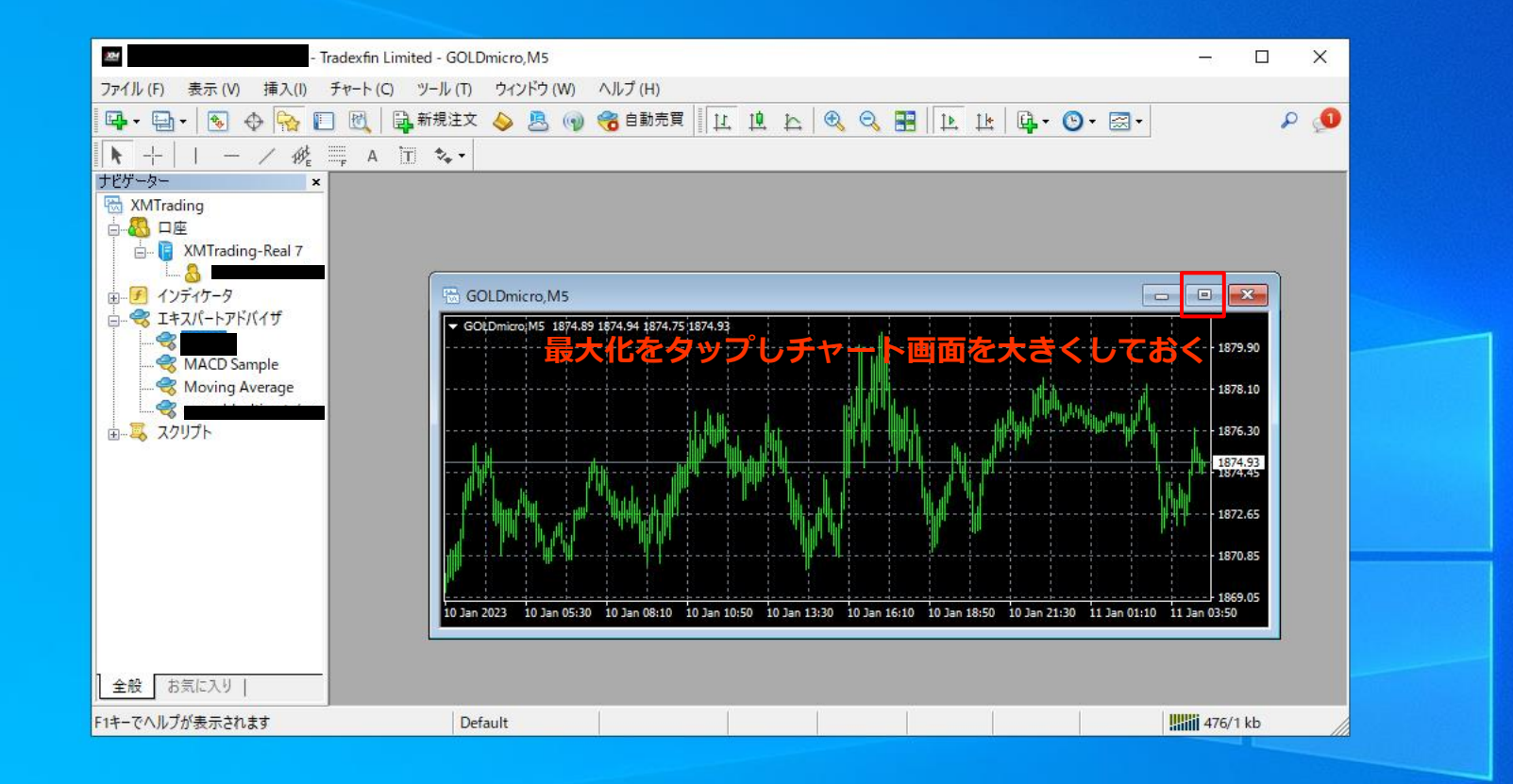

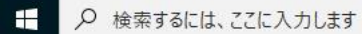

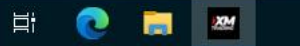

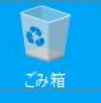

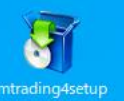

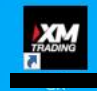

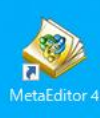

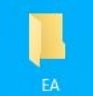

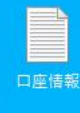

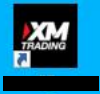

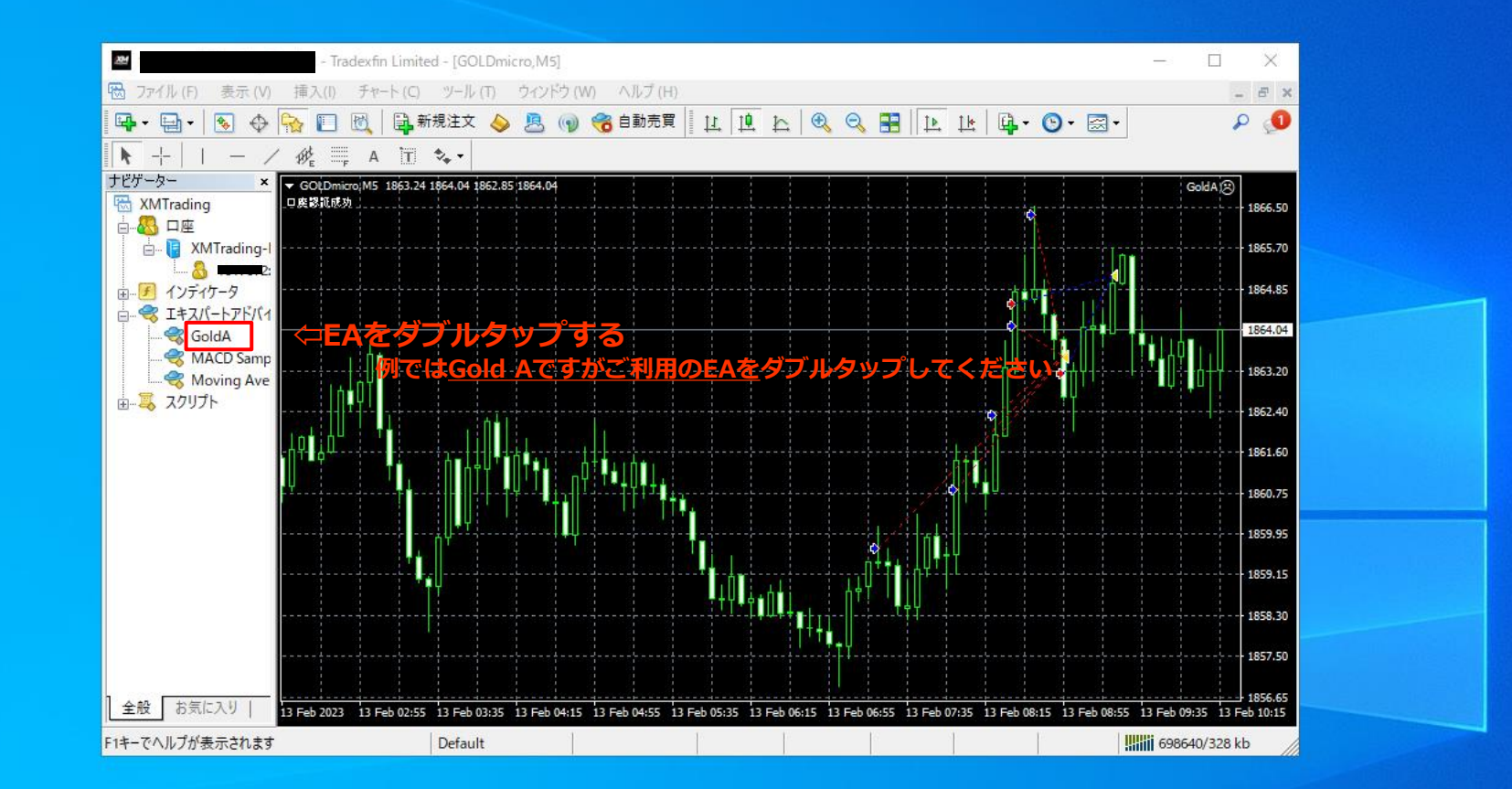

-

XM XM

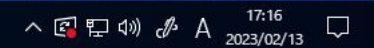

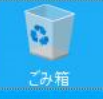

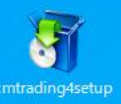

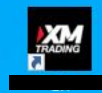

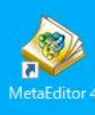

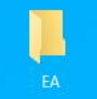

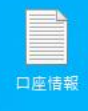

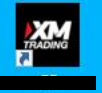

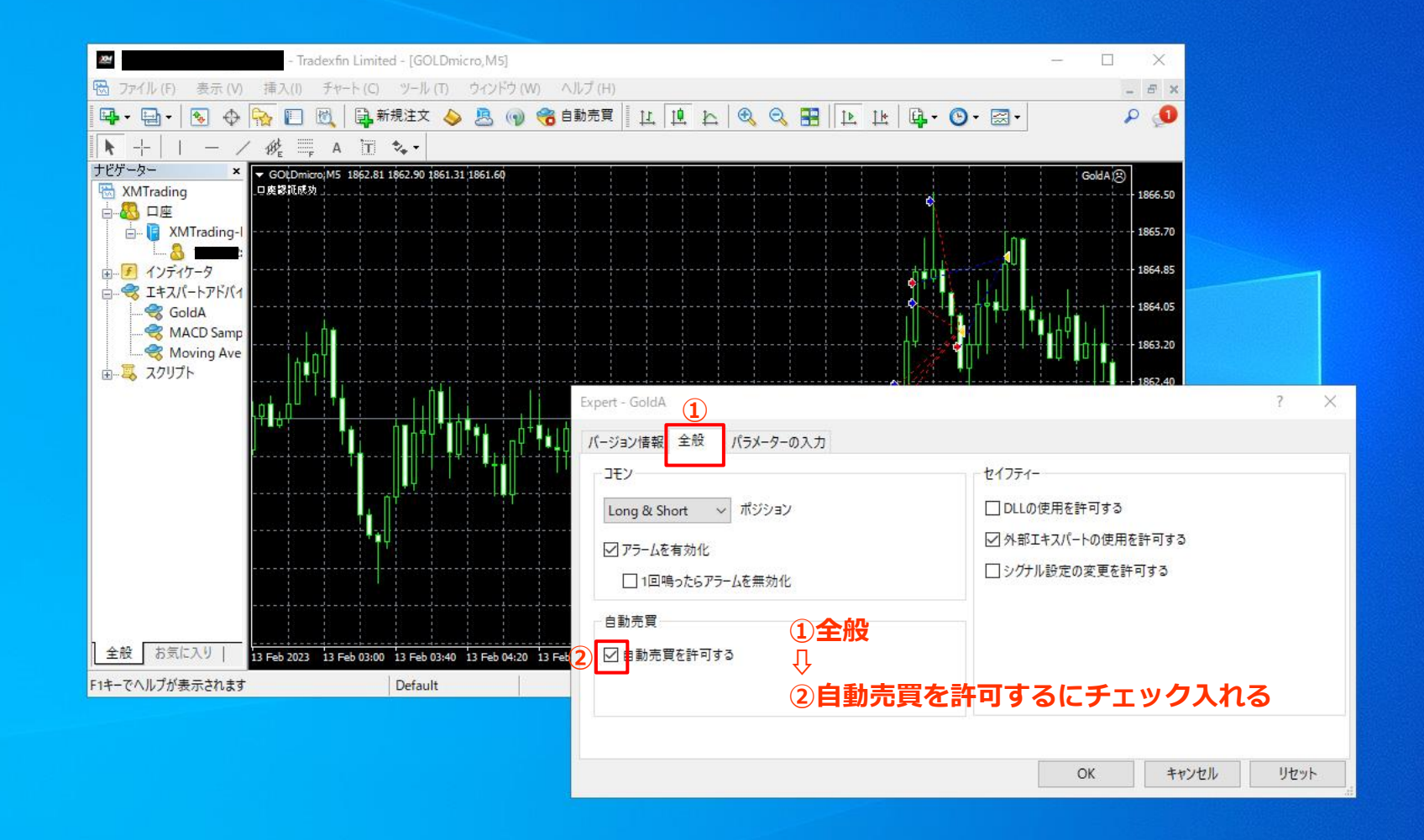

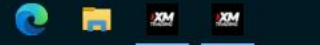

Цi

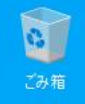

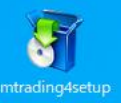

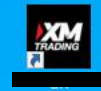

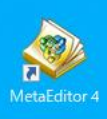

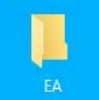

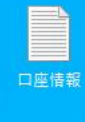

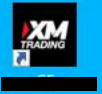

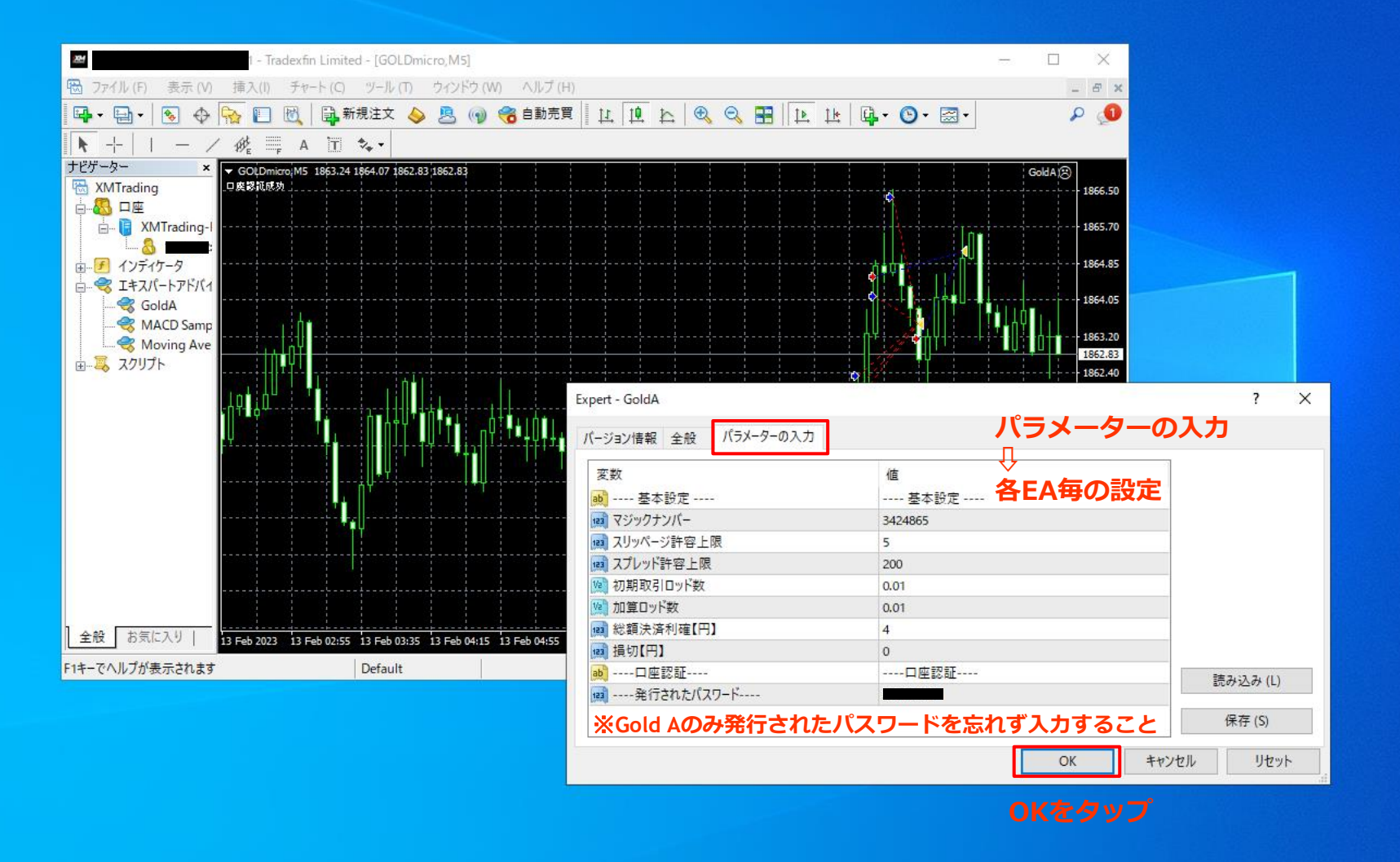

.....

닐;

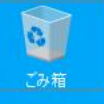

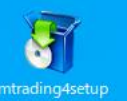

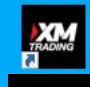

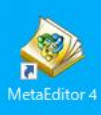

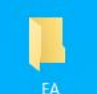

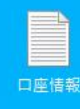

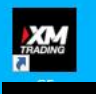

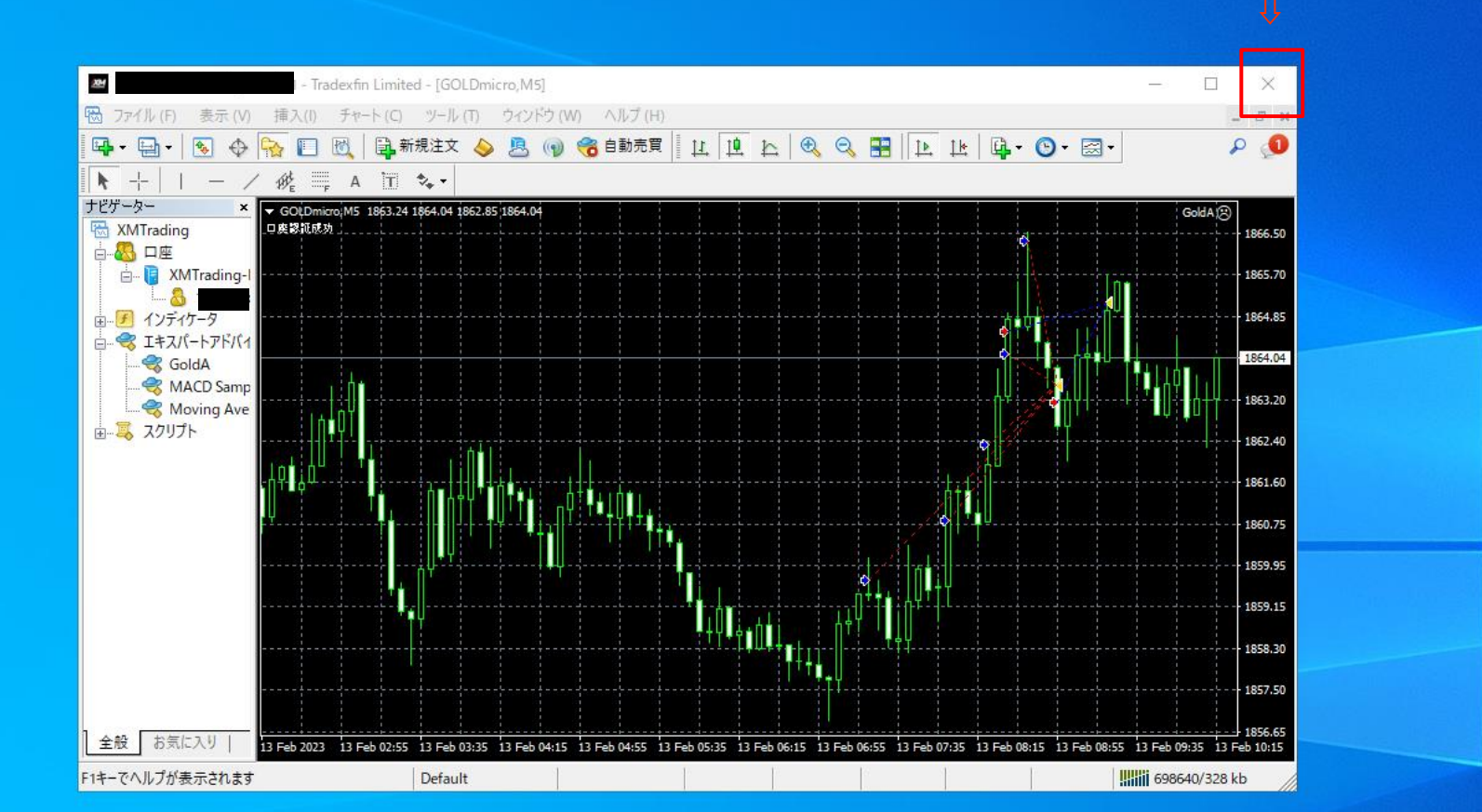

MT4を消す(Xをタッ

Цi

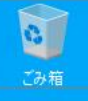

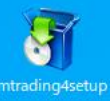

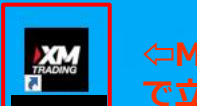

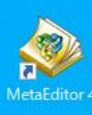

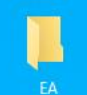

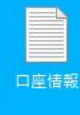

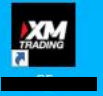

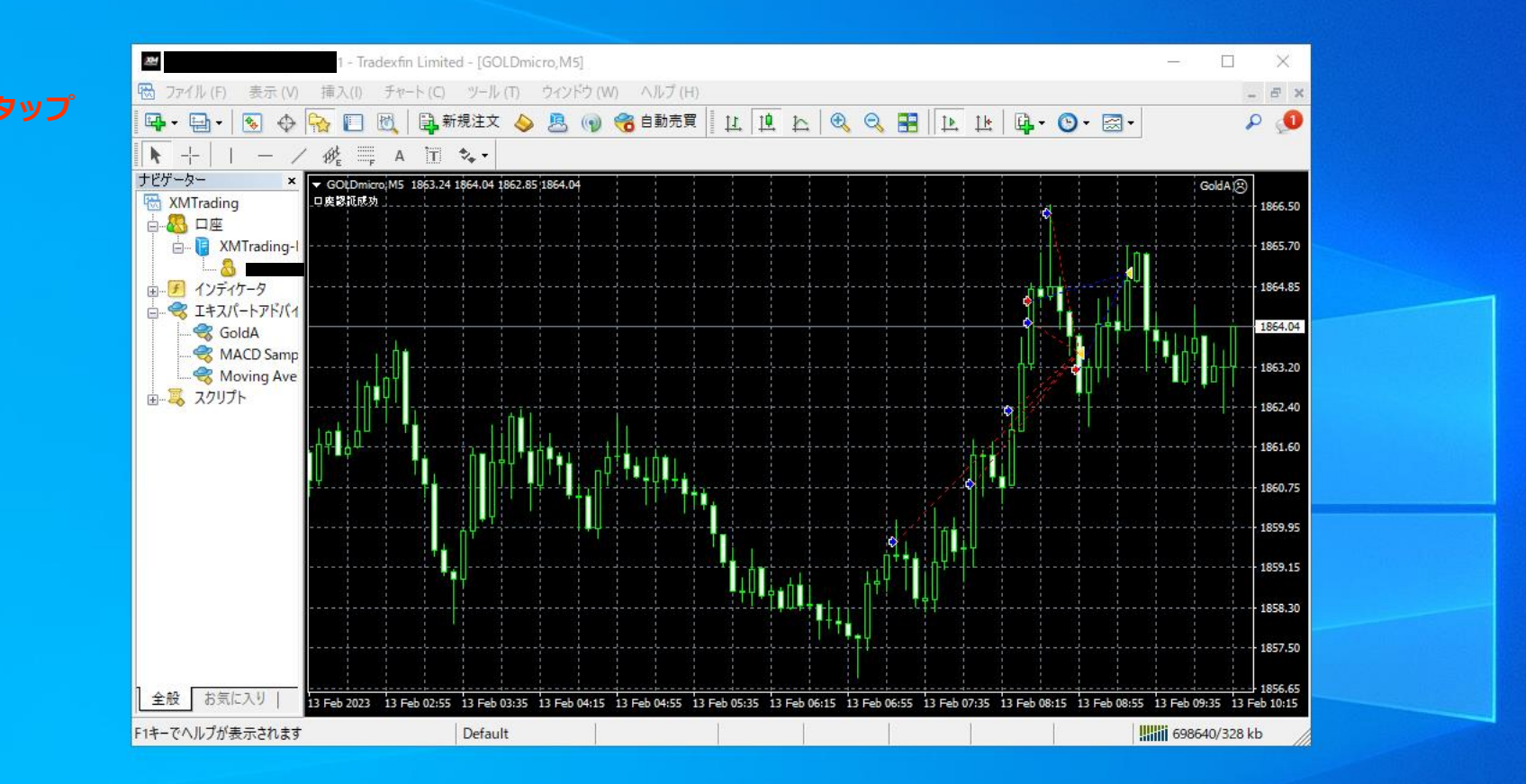

組み直し完了です タイミングを見て自動売買をオンしてください

티

-

XM

XM